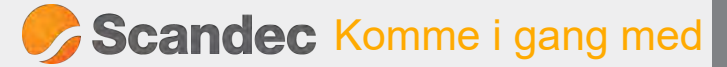

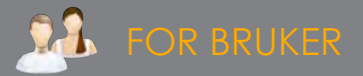

# PERSONLIG KONFIGURASJON PÅ PROMETHEAN CHROMEBOX for skoler <u>uten</u> Google Admin

ActivPanel

Promethean Chromebox er en Google-sertifisert Chromebox spesielt laget for ActivPanel v7 Cobalt og Titanum. Den er en fullverdig Chromebox, men samtidig utveksler den apper med ActivPanel slik at appene fra Chromeboxen vises sammen med skjermens interne apper i fellesmenyen.

Denne enkle manualen viser den enkelte brukers anbefalte konfigurasjon av sin konto på Chromeboxen.

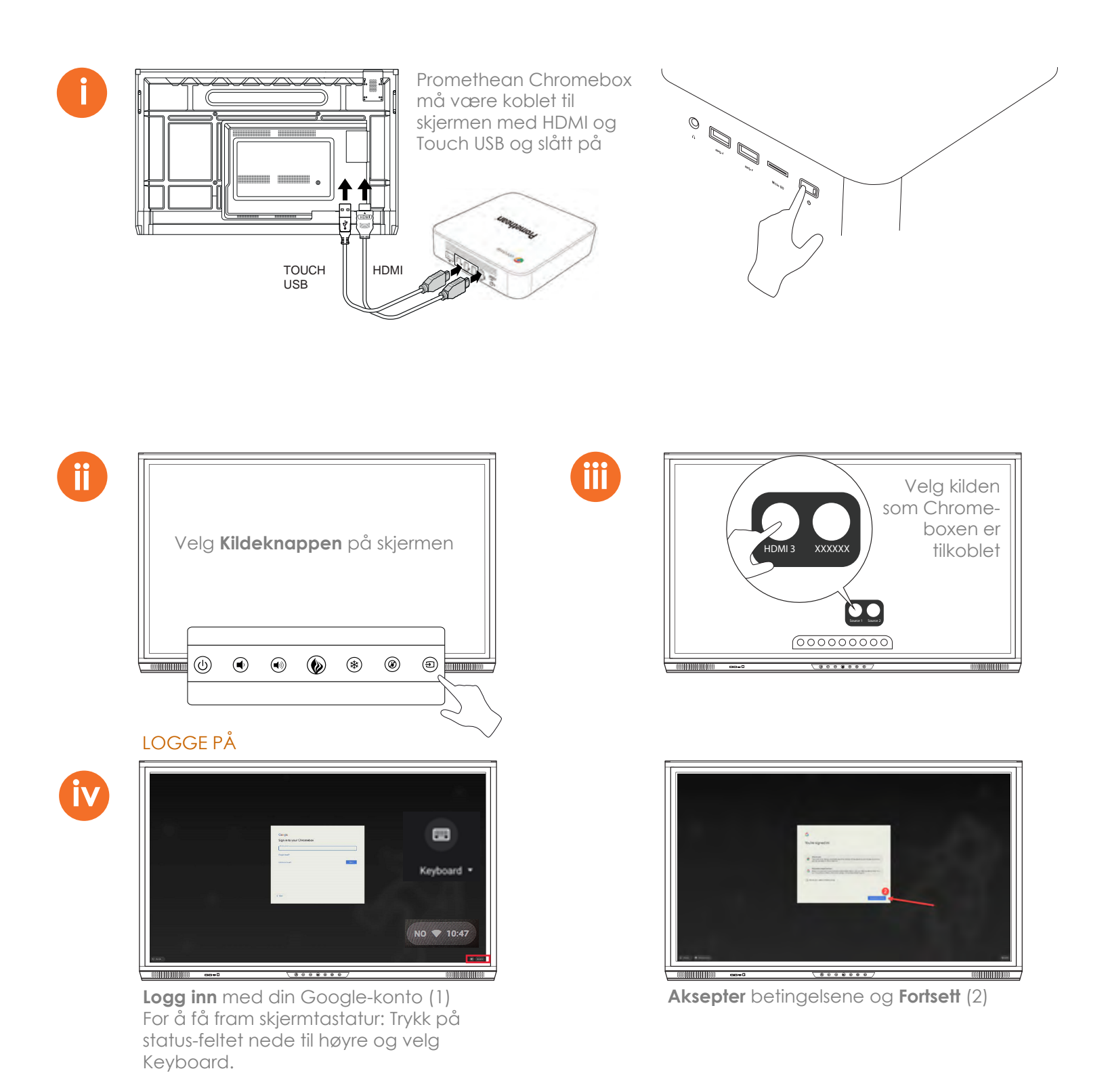

SCANDEC SYSTEMER 2019

#### ENDRE HVILEMODUS

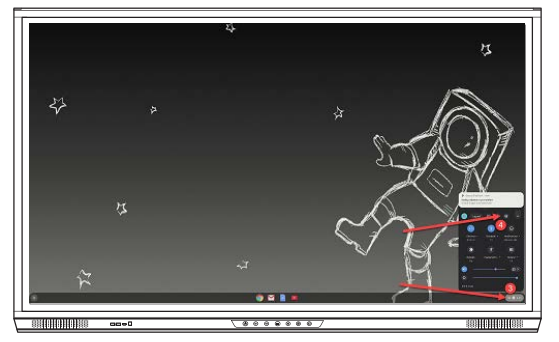

Trykk på Statusområdet (3) og Innstillinger (4)

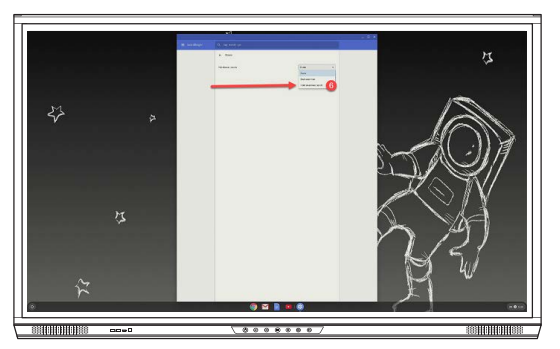

Velg **Hold skjermen påslått** (6) under **Når** skjermen er inaktiv

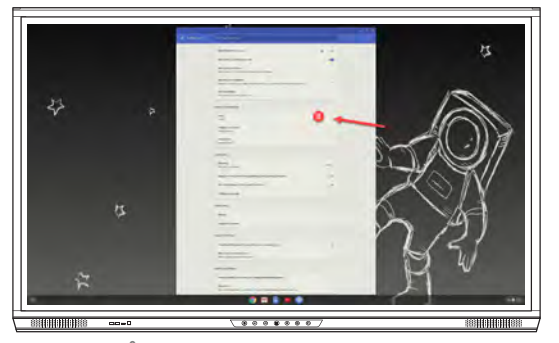

Velg Språk (8)

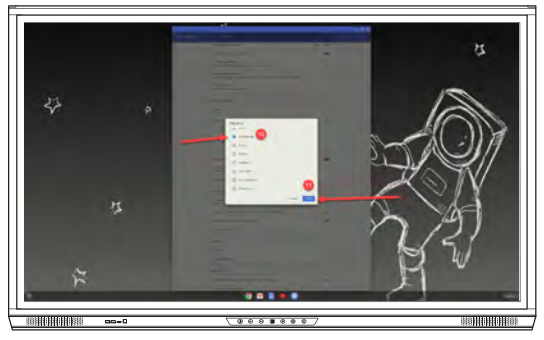

Velg Norsk Bokmål (10) og trykk Legg til (11)

#### LEGGE TIL SKJERMTASTATUR

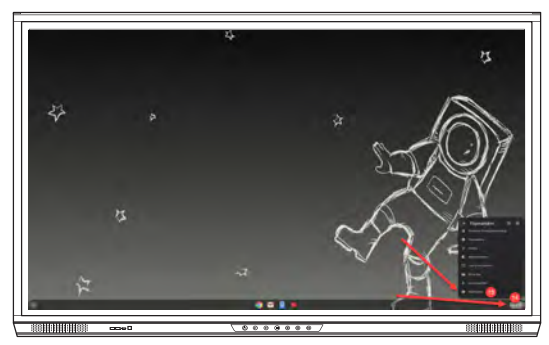

Velg **Statusområdet** (14) og legg til **Skjermtastatur** (15)

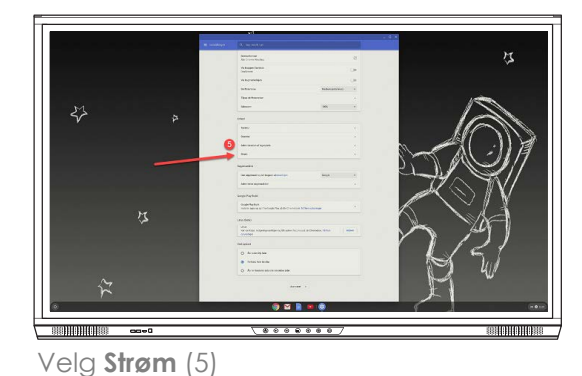

## ANGI NORSK BOKMÅL SOM SPRÅK

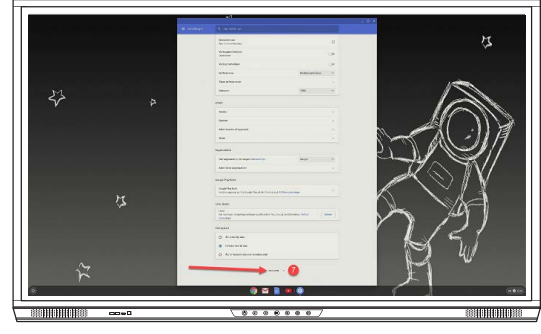

Velg Avansert (7)

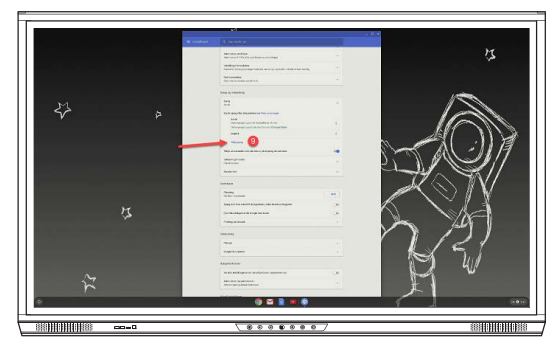

Velg Legg til språk (9)

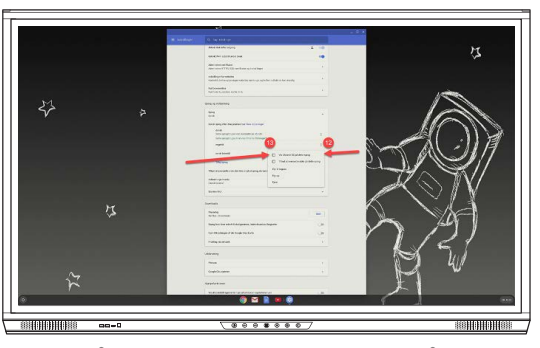

Trykk på menyen for Norsk bokmål (12) og velg **Vis Chrome OS på dette språk** (13)

Du kan - ved å legge inn skjermens serienummer på Chromeboxen angi at alle apper fra Chromeboxen også skal vises i skjermens appbibliotek, sammen med appene som finnes der fra før.

Se hvordan du gjør dette på neste side.

Først må du **installere** Promethean Chromebox Utility-appen fra Google Play (16-20). Denne må **aktivere**s (21-24). Til slutt må du **legge inn** skjermens serienummer (25-27). Etter en liten stund vil da appene fra Chromeboxen vises i skjermbiblioteket i tillegg til på Chromeboxen.

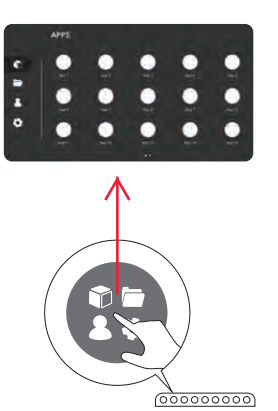

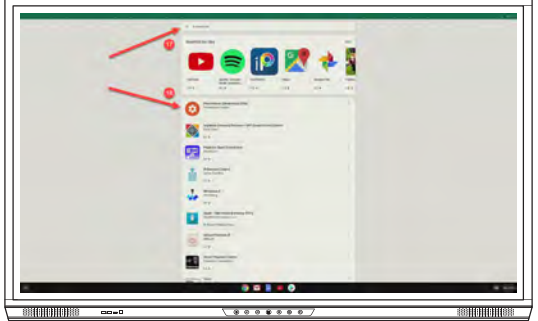

Skriv **Promethean** i **søkefeltet** (17) og velg **Promethean Chromebox Utility** (18)

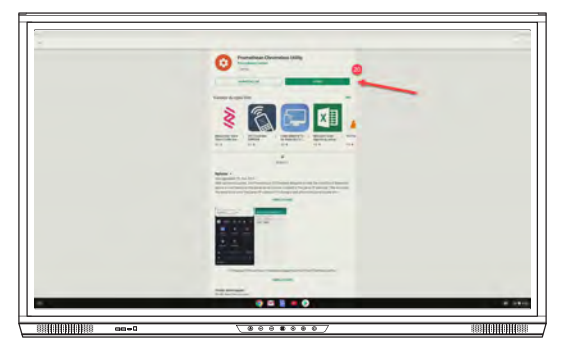

Når appen er installert, velg Åpne (20)

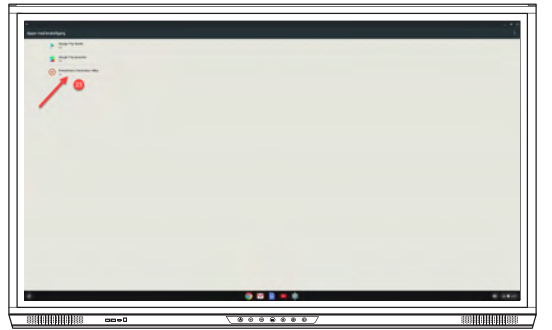

Trykk på Promethean Chromebox Utility (23)

## INSTALLERE

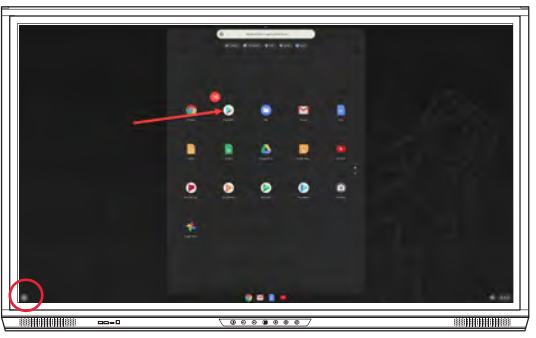

Trykk på **Menyknappen** og velg **Play Butikk** (16)

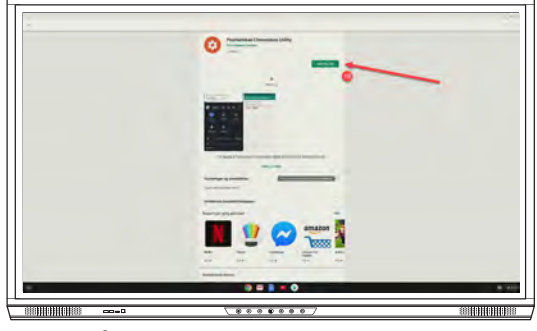

Trykk på **Installer** (19)

### AKTIVERE

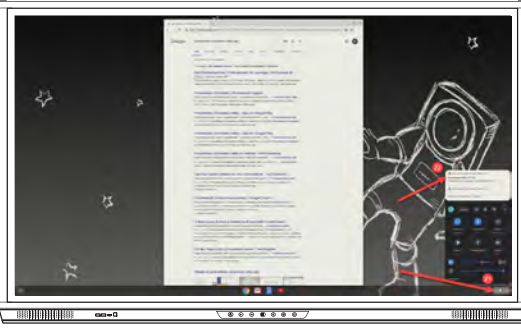

Velg Statusfeltet (21) og Chromebox Utility (22)

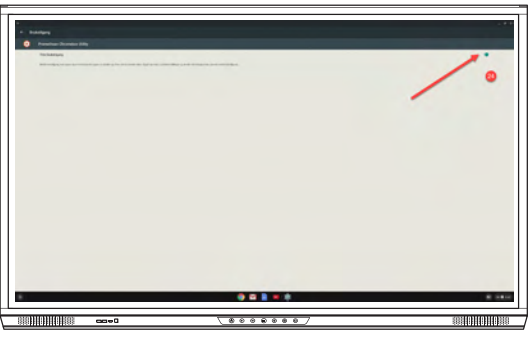

Aktiver ved å slå knappen til høyre på (24)

#### FINNE SKJERMENS SERIENUMMER

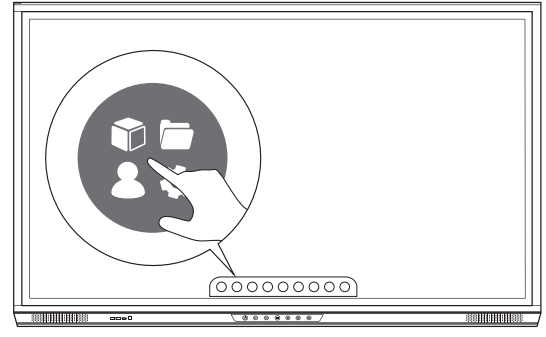

Velg Locker / bibliotek i hovedmenyen

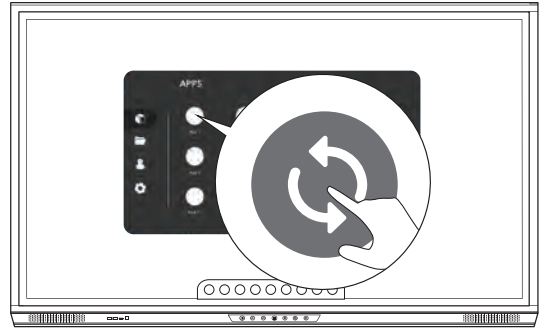

Trykk på **Oppdater**-knappen

#### LEGGE INN SERIENUMMERET

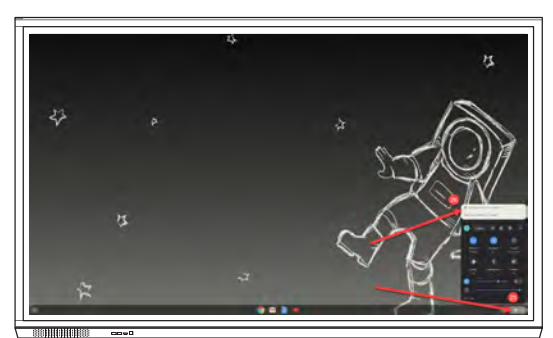

Velg **Statusfeltet** (25) og **Chromebox Utility** (26) (Click to set serial number)

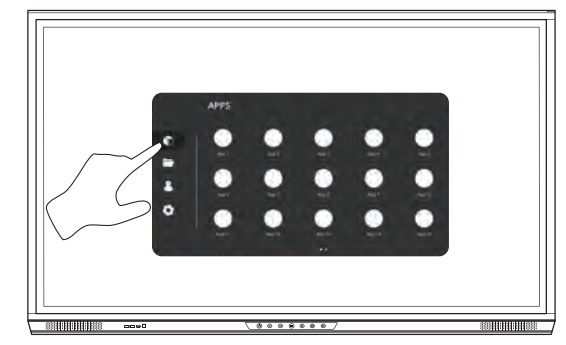

Velg App-biblioteket

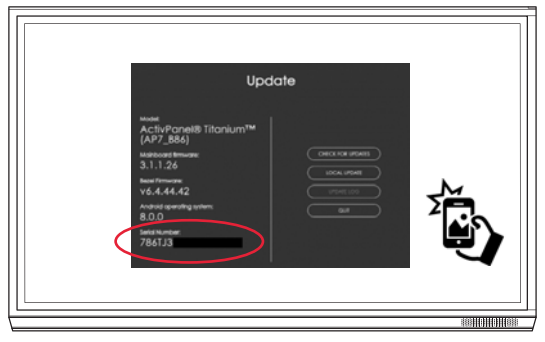

Ta bilde av serienummeret til de neste stegene.

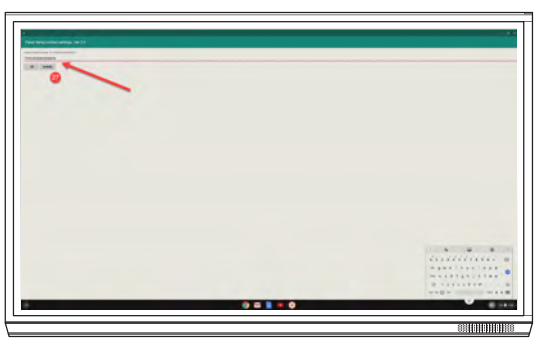

Skriv inn skjermens seriennummer og velg **OK** (27)

#### FINNE ALLE APPER I FELLESMENYEN

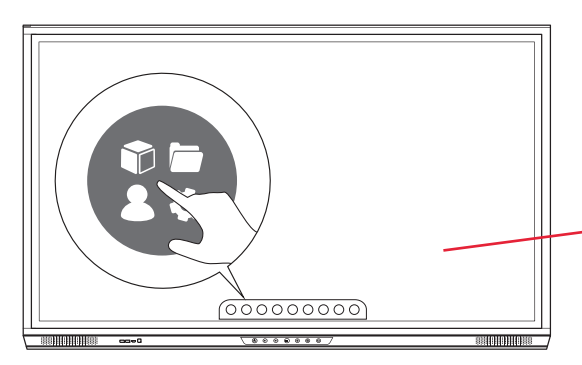

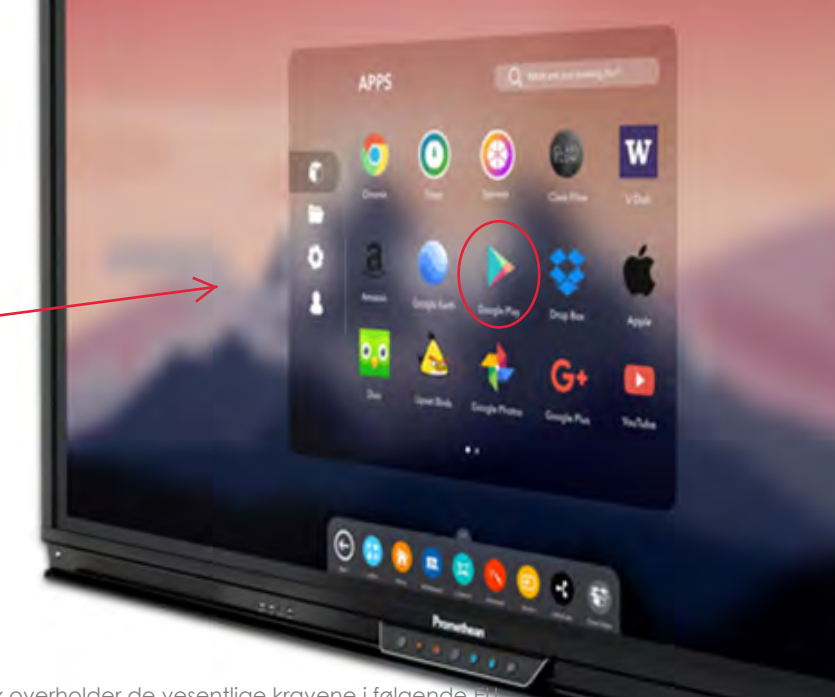

Samsvarsbekreftelse fra Promethan

Vi, Promethean Limited, erklærer under eneansvar at PRM-Chromebox overholder de vesentlige kravene i følgende EU direktiver: 2014/53/EU Radioutstyrsdirektivet (RED), 2014/30/EU Direktiv om elektromagnetisk kompatibilitet, 2014/35/EU Lavspenningsdirektivet og 2011/65/EU RoHS-direktivet (begrensninger i bruk av visse farlige stoffer i elektrisk og elektronisk utstyr). Du finner den fullstendige samsvarserklæringen ved å søke etter TP-3021 på https://support.prometheanworld.com.